## Exercício Prático Microsoft Word Disciplina : Informática básica.

Faça o que se pede. Use como referência o texto exemplo.

1 - O título "O cara da informática", faça: centralize e altere a fonte para Arial Narrow, tamanho da fonte 16, e o texto deixe-o itálico e negrito.

2 - No texto, onde for parágrafo desloque-o (recuo) a direita para ficar com 1,5cm e o alinhe de forma a deixar o texto justificado.

3 - No texto, localize a palavra "help-desk", e coloque um realce de texto na cor vermelha, itálico e sublinhado.

4 - No texto, localize: "veja então algumas dicas para ser um bom supervisor:" deixe-o centralizado, com fonte Arial Narrow tamanho 14, itálico e negrito. A partir deste ponto coloque um espaçamento entre as linhas do tipo "múltiplos" em "1,5".

5 - Após o texto, onde tem: "Fonte: TI Especialistas(Blog).", alinhe-o a direita.

6 - Adicione bordas de página ao documento (Ver exemplo).

7 - Adicione uma figura ao texto (coala). A figura deve estar com quebra texto automática do tipo quadrado (Ver exemplo).

8 – No texto exemplo existe três parágrafos que estão com a primeira letra "Capitular". Vá na guia "inserir" grupo de opções "Texto" e faça o mesmo. Não esqueça de selecionar o a letra que irá ser exibida capitular.

9 – Insere uma ilustração do tipo nuvem na primeira aparição no texto do "help-desk". Inserir, grupo ilustrações, formas. Coloque dentro da nuvem o texto "suporte técnico"

10 - Adicione uma marca d'agua no documento com os dizeres "rascunho".